## **Quick Guide for Authorizations/Declines:**

Your card declines, why? Check on PaymentNet!

(If you don't have access to PaymentNet, complete the following form http://www.asu.edu/purchasing/forms/PaymentNet\_application.pdf.)

Login into **PaymentNet**, go to the Transactions tab and click on Authorization/Declines.

| Transactions ARepo                                       | rts Accounts | Employees | Payments | Administration | Help |                    |    |
|----------------------------------------------------------|--------------|-----------|----------|----------------|------|--------------------|----|
| Manage                                                   | unt List     |           |          |                |      | New Query Look For | Go |
| Approve                                                  |              |           |          |                |      |                    |    |
|                                                          | 1            |           |          |                |      |                    |    |
| Mass Update Requests                                     |              |           |          |                |      |                    |    |
| Mass Update Requests<br>Authorizations/Declines          |              |           |          |                |      |                    |    |
| Mass Update Requests<br>Authorizations/Declines<br>Query |              |           |          |                |      |                    |    |

On the far right click the drop down under New Query to search for cardholder by account number, last name, or first name.

| Authorizations/Declines - Account List<br>Enter query criteria to view accounts. |            | search by any of the<br>fields under New<br>Query | V Query Look For  Look For Account Number First Name Hierarchy ID Last Name User ID | 60                                     |
|----------------------------------------------------------------------------------|------------|---------------------------------------------------|-------------------------------------------------------------------------------------|----------------------------------------|
| Account Number                                                                   | First Name | Last Name                                         | Userid                                                                              | Status                                 |
| Privacy Policy and Disclosures   Terms & Conditions                              |            |                                                   | © 2014 JPM                                                                          | organ Chase & Co. All rights reserved. |

Click GO and then the declines or authorization reason will appear. See below.

| Audiorizado                          | n and Decimen | LISTIO                     | 0004                           |                                                               |                                                                        |                     |        |                                                                                              | Return to Automications/Decimes - Account |
|--------------------------------------|---------------|----------------------------|--------------------------------|---------------------------------------------------------------|------------------------------------------------------------------------|---------------------|--------|----------------------------------------------------------------------------------------------|-------------------------------------------|
| Last Name:                           |               |                            | First                          | Name:                                                         | User ID:                                                               |                     |        | Hierarchy ID: 50343                                                                          | Status: Active                            |
| Refresh                              |               |                            |                                |                                                               |                                                                        |                     |        | 1                                                                                            |                                           |
|                                      |               |                            |                                |                                                               |                                                                        |                     |        |                                                                                              |                                           |
| OrganizationId                       | Accountid     | Туре                       | Amount                         | Date/Time                                                     | Merchant                                                               | MCC                 | Number | Reason                                                                                       |                                           |
| DrganizationId<br>J803994            | Accountid     | Type<br>Decline            | Amount<br>\$532.04             | Date/Time<br>09/30/2014 18:35:30 PM                           | Merchant<br>CIRCUIT SPECIALISTS MESA US                                | MCC<br>5732         | Number | Reason<br>88-DECLINE - NON-CASH OVERLINE % OR AMO                                            | DUNT                                      |
| OrganizationId<br>US03994<br>US63994 | Accountid     | Type<br>Decline<br>Decline | Amount<br>\$532.04<br>\$532.04 | Date/Time<br>09/30/2014 18:35:30 PM<br>09/30/2014 17:58:02 PM | Merchant<br>CIRCUIT SPECIALISTS MESA US<br>CIRCUIT SPECIALISTS MESA US | MCC<br>5732<br>5732 | Number | Reason<br>88-DECLINE - NON-CASH OVERLINE % OR AMC<br>88-DECLINE - NON-CASH OVERLINE % OR AMC | SUNT                                      |

If you are unsure what the decline reason means, please reference the Decline Definitions document, <u>http://www.asu.edu/purchasing/pdf/Decline-Definitions.pdf</u>. This can be found on the Pcard website, <u>https://cfo.asu.edu/purchasing-payment-pcard</u>.

For further questions, email pcard@asu.edu or call 965-727-1275.